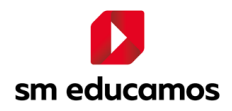

## IMPORTACIÓN DE RECURSOS Y ACTIVIDADES EN LOS EVA EDUCAMOS

La función importar permite incorporar en un EVA recursos creados en otros EVA. Para ello, se debe ingresar al curso en el cual se quieren importar los recursos y, en el MENÚ DE ACCIONES (engranaje en la parte superior derecha de la pantalla), hacer clic en IMPORTAR. Luego, se deben seguir estos pasos:

**1. SELECCIÓN DE CURSOS.** Seleccionar o buscar el curso desde el que se desean importar los recursos y presionar CONTINUAR.

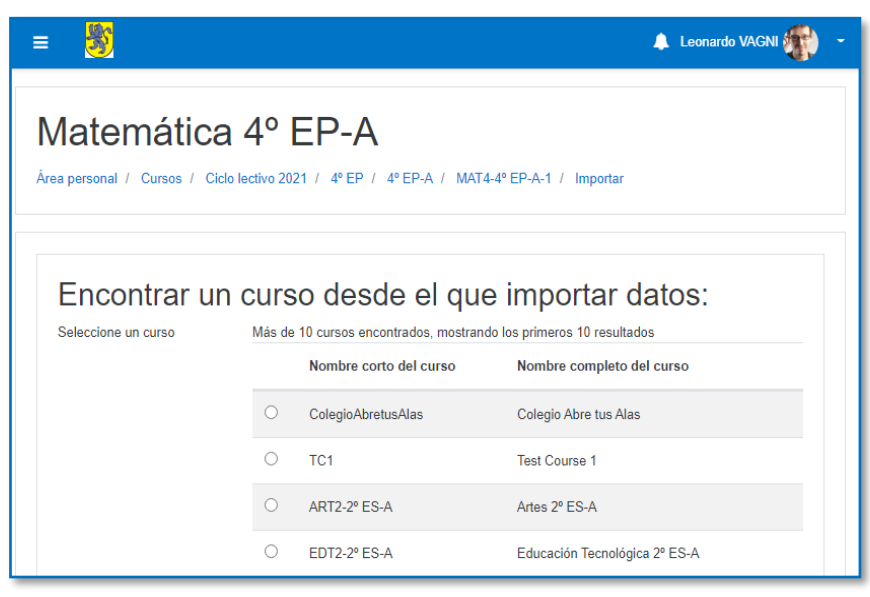

- 2. CONFIGURACIÓN INICIAL. Dejar las opciones marcadas por defecto y presionar SIGUIENTE.
- 3. CONFIGURACIÓN DEL ESQUEMA. Seleccionar los recursos que se desean importar y presionar SIGUIENTE. Es importante tener en cuenta que, para poder marcar recursos (A) de un bloque o tema, es necesario que esté seleccionado también ese bloque o tema (B). Si el bloque o tema no está tildado, no se podrán seleccionar los recursos que están dentro de él.

| E S Leonardo VAGNI                                                                                                    |
|----------------------------------------------------------------------------------------------------|
| Matemática 4º EP-A<br>Área personal / Cursos / Ciclo lectivo 2021 / 4º EP / 4º EP-A / MAT4-4º EP-A-1 / Importar                                                                                                    |
| 1. Selección de cursos ► 2. Configuración inicial ► 3. Configuración del esquema ► 4. Confirmación y revisión ► 5. Realizar la importación ► 6. Completo Incluido: Seleccionar                                                                                                    |
| Todos / Ninguno (Mostrar tipo de opciones)           Image: Image: |
| C ADIVINANZA                                                                                                    |

- 4. CONFIRMACIÓN Y REVISIÓN. Solo controlar que los recursos que se van a importar (ELEMENTOS INCLUIDOS) sean los correctos, luego presionar REALIZAR IMPORTACIÓN.
- **5.** Cuando finalice el proceso de importación, presionar CONTINUAR, de esta forma, se accederá al aula de destino con los recursos ya importados.